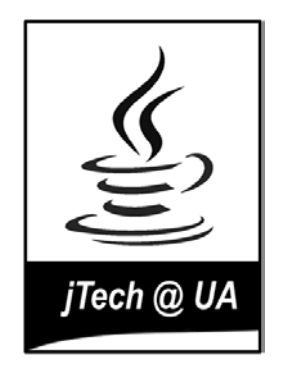

# FORMACIÓN Y TECNOLOGÍAS JAVA UNIVERSIDAD DE ALICANTE

# Guía de laboratorio

Presentamos en este documento información útil para poder seguir correctamente las prácticas del curso.

### 1. Acceso a los ordenadores del laboratorio

Para acceder a los ordenadores del laboratorio se debe introducir como usuario y contraseña tu NIF. En el caso de que este acceso no funcionara es posible usar temporalmente el usuario alu y con la contraseña alu.

El directorio home del usuario se borra cuando cierras la sesión, por lo que debes tener cuidado de copiar tus ficheros en el disco USB o en el repositorio CVS del curso J2EE.

# 2. CD-ROMs y discos USB en Linux

Para poder leer un CD-ROM o poder leer/grabar en el lápiz USB, es necesario montar el dispositivo en Linux.

• Para montar un CD, lo introducimos en el lector y tecleamos:

mount /mnt/cdrom

Con eso, yendo al directorio /mnt/cdrom accederemos al directorio raíz del CD. Una vez hayamos terminado es necesario desmontarlo antes de extraerlo, para lo cual teclearemos:

umount /mnt/cdrom

• Para usar el lápiz USB, también hay que montarlo en Linux. Teclearemos:

mount /mnt/usb

Y de forma similar al CD-ROM, para desmontarlo y extraerlo después, tecleamos:

umount /mnt/usb

# 3. Directorio de trabajo de Eclipse

Eclipse es el entorno de programación que se va a usar en todas las asignaturas del curso. Eclipse guarda todos los proyectos en un directorio de trabajo que es posible seleccionar. Recomendamos que uses como directorio de trabajo un directorio del disco USB. Puedes llamarlo eclipse. Primero debes crearlo en el disco USB:

```
mount /mnt/usb
cd /mnt/usb
mkdir eclipse
```

Y después debes seleccionarlo al arrancar Eclipse, como muestra la siguiente figura:

| $\bigcirc \bigcirc \bigcirc \bigcirc$ | Workspace Launcher                                                                                         |
|---------------------------------------|----------------------------------------------------------------------------------------------------|
| Select a wor                          | kspace                                                                                                    |
| Eclipse Platf<br>Select the w         | orm stores your projects in a directory called a workspace.<br>orkspace directory to use for this session. |
| Workspace:                            | /mnt/usb/eclipse Browse                                                                                    |
| Use this a                            | as the default and do not ask again                                                                        |
|                                       | Cancel OK                                                                                                  |

De esta forma podrás usar el mismo directorio de trabajo y trabajar con los mismos proyectos en cualquier ordenador.

# 4. Uso del repositorio CVS del curso J2EE

Se ha insalado en el servidor del curso de especialista un repositorio CVS para guardar los ejercicios y trabajos que se van a desarrollar a lo largo del curso. Cada alumno es propietario de un conjunto de módulos (directorios) del repositorio y allí se deberán guardar los ejercicios para que sean corregidos por los profesores del curso.

#### Identificador de usuario

Cada alumno tiene un identificador de usuario y una contraseña única en el repositorio CVS. De esta forma sólo tú (y el profesor, para poder corregir los ejercicios) tienes acceso a tus módulos CVS.

Para cambiar tu contraseña debes conectarte con ssh al servidor www.j2ee.ua.es y ejecutar el comando passwd. Supongamos que tu usuario es asimov:

localhost\$ ssh asimov@www.j2ee.ua.es asimov@www.j2ee.ua.es's password: <contraseña antigua> www.j2ee.ua.es\$ passwd Changing password for user asimov. Changing password for asimov (current) UNIX password: <contraseña antigua> New password: <<u><nueva contraseña></u> Retype new password: <<u><nueva contraseña></u> passwd: all authentication tokens updated successfully. La nueva contraseña debe ser una buena contraseña UNIX: ser suficientemente larga y contener caracteres y números. Si olvidaras la contraseña puedes enviar un correo al administrador del repositorio (malozano@dccia.ua.es).

#### **Repositorio CVS**

El repositorio CVS del curso es accesible desde cualquier ordenador conectado a Internet. Cada alumno tiene disponible un conjunto de módulos (directorios) en los que puede mantener de forma remota los proyectos en los que está trabajando. En concreto, están disponibles 15 módulos (uno por cada asignatura del curso) más un módulo miscelánea a tu disposición.

La tecnología CVS permite realizar un control de versiones, de forma que cada vez que se sube un proyecto al repositorio sólo se guardan los cambios realizados con respecto a la versión ya existente. Es posible recuperar versiones anteriores del proyecto o incluso mantener varias ramas con versiones paralelas de un mismo proyecto. Si estás interesado en conocer más características de CVS puedes consultar los siguientes recursos:

Los datos del repositorio CVS son los siguientes:

Dirección: www.j2ee.ua.es Camino del repositorio: /usr/local/cvs Modo de acceso: extssh

Existen múltiples clientes para operar con CVS. Uno de los más interesantes está integrado en Eclipse. A continuación vamos a ver de forma detallada cómo operar con él.

#### Cómo subir por primera vez un proyecto a un repositorio

Cada alumno tiene disponible los siguientes módulos (donde <alu> es el identificador del usuario del alumno).

<alu>/ejb <alu>/integr <alu>/java-hd <alu>/jdbc <alu>/jsp <alu>/mensajes <alu>/misc <alu>/patrones <alu>/proyecto-1 <alu>/proyecto-2 <alu>/rmi <alu>/seguridad <alu>/serv-aplic <alu>/servlets <alu>/serv-web <alu>/xml

Supongamos que queremos subir un proyecto (*sesion01*) al módulo java-hd del alumno asimov. En Eclipse los proyectos se corresponden con directorios. En la vista *Navigator* tenemos la lista con todos los proyectos del espacio de trabajo. Supongamos que el proyecto *sesion01* contiene los ficheros .project (fichero que está en todos los proyectos Eclipse y que contiene información sobre el proyecto) y prueba.txt:

| 😝 🖯 🖨 🧧 Resource – pr                  | ueba.txt – /Use | rs/domingo/ec | ipse-para-borra | ar – Eclipse Platform |              |    |
|----------------------------------------|-----------------|---------------|-----------------|-----------------------|--------------|----|
| ] 📬 • 🗟 🔄 💁 🛛 🖋 🖉 🖓 🖓 🖓 🖓 •            |                 |               |                 |                       | 📑 🍋 Resource | ** |
| 🔁 Navigator 🕱 📃                        | 🔲 📄 prueba.tx   | 2             |                 |                       |              |    |
| Coutine & An outline is not available. | v Esto es       | una prueba    |                 |                       |              |    |
|                                        | Tasks 🕱         | <hr/>         |                 |                       | -            |    |
|                                        | 0 items         |               |                 |                       | á 🗶 🔅        | •  |
|                                        |                 | Description   |                 | Resource              | In Folder    |    |
|                                        |                 |               |                 |                       | 4)4)         |    |
| sesion01/prueba.txt                    | Writable        | Insert        | 1:19            |                       |              |    |

Pinchamos sobre el proyecto *sesion01* y pulsamos el botón derecho. Escogemos la opción *Team > Share Project...* 

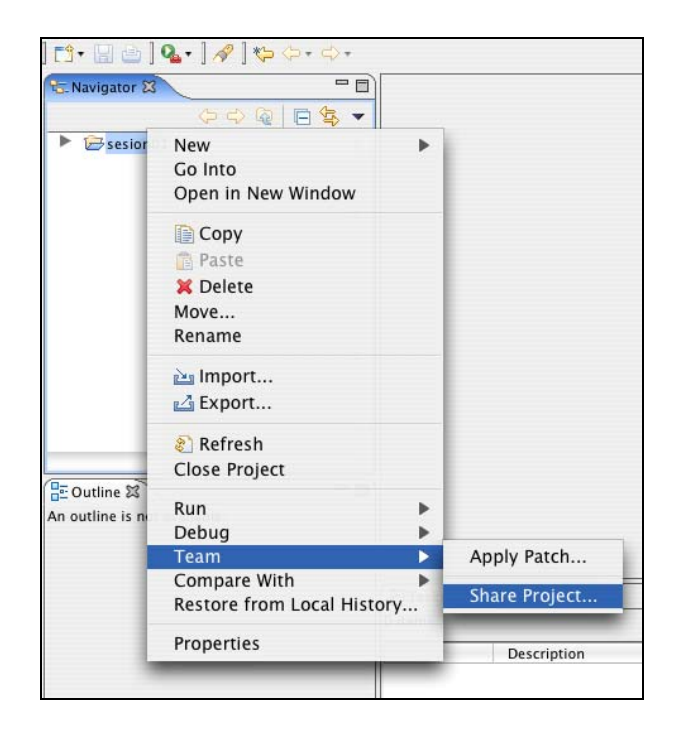

Aparecerá una ventana en la que debemos seleccionar CVS como tipo de repositorio:

| $\bigcirc \bigcirc \bigcirc \bigcirc$                      | Share Project                            |        |
|------------------------------------------------------------|------------------------------------------|--------|
| Share Project<br>Select the repositor<br>selected project. | y plug-in that will be used to share the |        |
| Select a repository ty                                     | /pē:                                     |        |
| < Back                                                     | Next > Finish                            | Cancel |

Luego hay que proporcionar los datos del repositorio CVS. Estos datos se grabarán en el directorio de trabajo de Eclipse y no tendrás que introducirlos de nuevo. Es recomendable no grabar tu contraseña de usuario si estás en un ordenador público.

| 00                                      | Share Project                                                                                  |
|-----------------------------------------|------------------------------------------------------------------------------------------------|
| Enter Repository                        | Location Information                                                                           |
| Define the locatio<br>existing CVS repo | n and protocol required to connect with an sitory.                                             |
| Location                                |                                                                                                |
| Host:                                   | www.j2ee.ua.es                                                                                 |
| Repository path:                        | /usr/local/cvs                                                                                 |
| Authentication                          |                                                                                                |
| User: asim                              | ov 🕘                                                                                           |
| Password: ••••                          | ••                                                                                             |
| Connection                              |                                                                                                |
| Connection type:                        | extssh                                                                                         |
| 🖲 Use Default P                         | ort                                                                                            |
| Use Port:                               |                                                                                                |
| Save Password                           | \$J                                                                                            |
| A Saved passwo<br>but not impos         | rds are stored on your computer in a file that's difficult,<br>sible, for an intruder to read. |
| < Back                                  | Next > Finish Cancel                                                                           |

Después debemos indicar el módulo (directorio) en el que queremos guardar el proyecto. Será un nuevo módulo dentro del ya existente asimov/java-hd y lo llamaremos con el mismo nombre del proyecto: asimov/java-hd/sesion01. Lo hacemos así por conveniencia, ya que podríamos darle al módulo CVS un nombre distinto al del proyecto. Eclipse sube al nuevo directorio CVS el *contenido* del proyecto actual (sus ficheros) y no el propio directorio.

| ⊖ ○ ○ SI                                                                                                    | hare Project                                  |
|----------------------------------------------------------------------------------------------------|-----------------------------------------------|
| Enter Module Name                                                                                                    |                                               |
| Select the name of the module                                                                                                    | in the CVS repository.                        |
|                                                                                                    | =0=                                           |
| O Use project name as module                                                                                                    | name                                          |
| 💽 Use specified module name:                                                                                                    | asimov/java-hd/sesion01                       |
| OUse an exisiting module (this                                                                                                    | s will allow you to browse the modules in the |
| 🔻 🗁 asimov                                                                                                    | 0                                             |
| 🕨 🗁 ejb                                                                                                    |                                               |
| 🕨 🗁 integr                                                                                                    |                                               |
| 🕨 🗁 java-hd                                                                                                    |                                               |
| 🕨 🧁 jdbc                                                                                                    |                                               |
| 🕨 🧁 jsp                                                                                                    |                                               |
| 🕨 🗁 mensajes                                                                                                    |                                               |
| 🕨 🗁 misc                                                                                                    |                                               |
| Description Provide America America |                                               |
| proyecto-1                                                                                                    |                                               |
| proyecto-2                                                                                                    |                                               |
| 🕨 🗁 rmi                                                                                                    |                                               |
| Seguridad                                                                                                    |                                               |
| Serv-aplic                                                                                                    |                                               |
| Servlets                                                                                                    | ¥.                                            |
| serv-web                                                                                                    | Ŧ                                             |
|                                                                                                    |                                               |
|                                                                                                    |                                               |
|                                                                                                    |                                               |
|                                                                                                    |                                               |
|                                                                                                    |                                               |
| < Back Next >                                                                                                    | Finish Cancel                                 |
|                                                                                                    | 11                                            |

Pulsando el botón *Next>* aparecerá la siguiente pantalla en la que podrás revisar qué ficheros se van a guardar en el módulo recién creado. Aparecen con un signo + los ficheros que se van a añadir al módulo. Pulsando en el icono de *commit* (marcado en rojo) se actualizan los ficheros en el repositorio. El comando *commit* es un comando CVS con el que se guardan los cambios en el repositorio.

| 00                                           | Share Project                                      |     |
|----------------------------------------------|----------------------------------------------------|-----|
| hare Project Resour<br>Review and commit th  | ces<br>e project resources                         | CVS |
| Changes                                      | te 🍓 🧔 📴 🕄                                         |     |
| ▼ 🗁 sesion01 (v<br>□✿ .project<br>■♥ prueba: | ww.j2ee.ua.es]<br>(ASCII -kkv)<br>txt (ASCII -kkv) |     |
|                                              |                                                    |     |

Una vez guardados los ficheros en el repositorio, el proyecto quedará enlazado al repositorio CVS. En la vista *Navigator* aparece el servidor CVS asociado al proyecto:

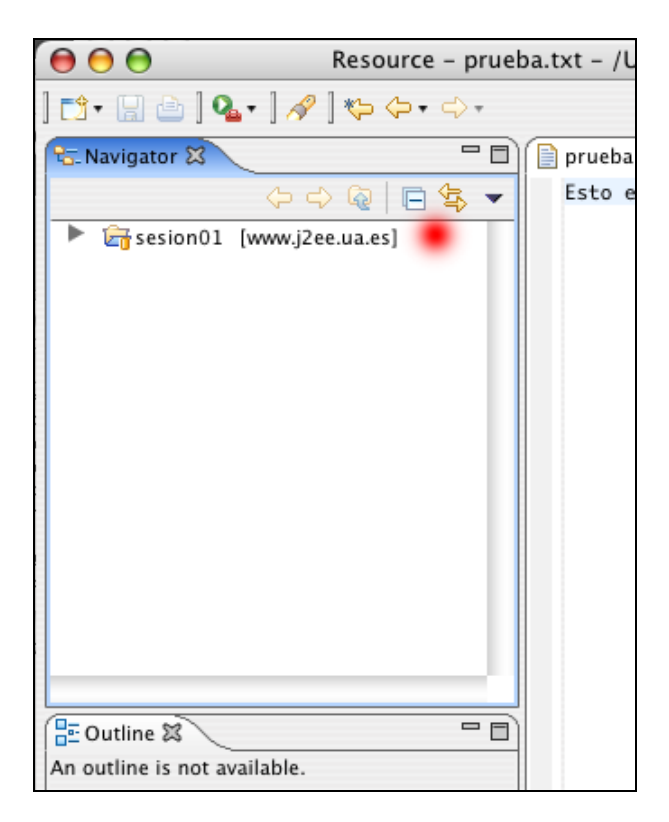

Por último podemos explorar el repositorio CVS para comprobar que están guardados nuestros ficheros. Lo hacemos seleccionando la opción del menú: *Window > Open Perspective > CVS Repository Exploring*. Aparecerá una nueva perspectiva (conjunto de vistas) de Eclipse en la que podemos explorar el repositorio CVS que acabamos de actualizar:

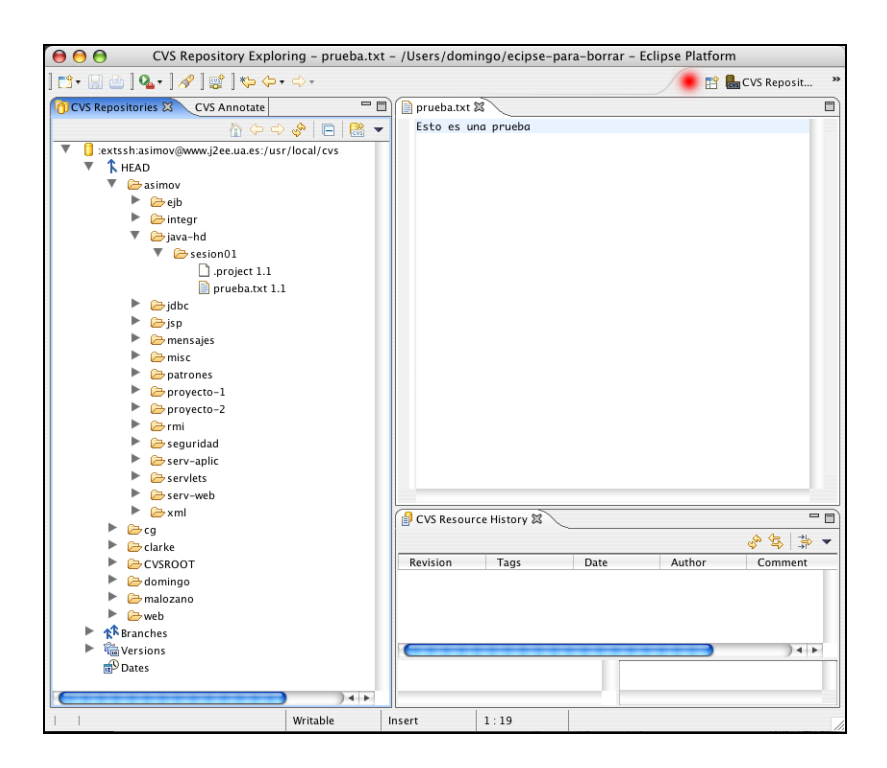

Para cambiar de nuevo a la perspectiva anterior (llamada *Resource*) pinchamos el icono marcado en rojo o seleccionamos la opción de menú: *Window > Open Perspective > Resource*.

#### Ciclo de trabajo

Cuando estamos trabajando con un proyecto que reside en un repositorio CVS debemos ser cuidadosos en seguir siempre el mismo ciclo de trabajo, sobre todo si el repositorio está compartido entre varios usuarios o si accedemos a él desde distintos ordenadores.

Una vez subido por primera vez un proyecto a un repositorio, el ciclo de trabajo con el proyecto siempre será el mismo:

- 1. Actualizar el proyecto local con los cambios del repositorio (update)
- 2. Trabajar en el proyecto local
- 3. Subir los cambios al repositorio (commit)

Otra operación que puede ser necesaria en algún momento es obtener un proyecto completo de un repositorio.

Vamos a detallar cada una de estas operaciones, empezando por esta última.

#### Cómo obtener un proyecto del repositorio

Vamos a obtener el mismo proyecto que acabamos de subir y guardarlo en otro proyecto de Eclipse. Esto nos va a servir para simular que se está accediendo a un mismo repositorio desde distintos clientes.

Primero se debe escoger la opción de menú *File > New > Project...* y seleccionamos como wizard *Checkout Projects from CVS*.

| 00                                                                                                    | New Project                                 |                 |
|----------------------------------------------------------------------------------------------------|---------------------------------------------|-----------------|
| Select a wizard<br>Create a new project b                                                                                                    | y checking out an existing project from a ( | CVS repository. |
| Wizards:                                                                                                    |                                             |                 |
| <ul> <li>Java Project</li> <li>Plug-in Project</li> <li>CvS</li> <li>Checkout</li> <li>Plug-in Develet</li> <li>Plug-in Develet</li> <li>Simple</li> <li>Project</li> </ul> | t<br>Projects from CVS                      |                 |
|                                                                                                    |                                             | Q               |
| 0                                                                                                    | < Back Ca                                   | ncel Finish     |

Después seleccionamos el repostorio y el módulo que queremos obtener. En nuestro caso, es el módulo asimov/java-hd/sesion01:

| 00        | Checkout from CVS                                                             |          |
|-----------|-------------------------------------------------------------------------------|----------|
| Select Mo | odule<br>e module to be checked out from CVS                                  | CVS      |
| O Use sp  | pecified module name: asimov/java-hd/sesion01                                 |          |
| 🖲 Use ar  | n exisiting module (this will allow you to browse the modules in the reposito | ry)      |
| 🔻 🗁       | asimov                                                                        | <b>N</b> |
|           | 🗁 ejb                                                                         |          |
|           | 🗁 integr                                                                      |          |
| •         | 🗁 java-hd                                                                     |          |
|           | sesion01                                                                      |          |
|           | 🗁 jdbc                                                                        |          |
|           | 🗁 jsp                                                                         |          |
|           | 🗁 mensajes                                                                    | U        |
|           | 🗁 misc                                                                        |          |
|           | 🗁 patrones                                                                    |          |
|           | 🗁 proyecto-1                                                                  |          |
|           | 🗁 proyecto-2                                                                  |          |
|           | 🗁 rmi                                                                         |          |
|           | 🗁 seguridad                                                                   | 4        |
|           | 🗁 serv-aplic                                                                  | Ψ.       |
|           |                                                                               |          |
|           | < Back Next > Cancel                                                          | Finish   |

Pulsamos *Next>* y aparece la siguiente ventana en la que podemos darle nombre al proyecto en el que vamos a descargar el módulo. Lo llamamos *sesion01-bis*:

| 000                            | Check Out As                                             |        |
|--------------------------------|----------------------------------------------------------|--------|
| Check Out As<br>Select the met | hod of check out                                         | CVS    |
| Choose how to                  | check out folder 'sesion01'                              |        |
| Check out a                    | as a project configured using the New Project Wizard     |        |
| (Only available                | when the .project file does not exist in the repository) |        |
| • Check out a                  | is a project in the workspace                            |        |
| Project Name:                  | sesion01-bis                                             |        |
| Check out i                    | nto an existing project                                  |        |
| •                              |                                                          |        |
|                                |                                                          |        |
|                                |                                                          |        |
|                                |                                                          |        |
|                                | <pre>( &lt; Back Next &gt; Cancel</pre>                  | Finish |

Ahora tendremos dos proyectos conectados al mismo módulo del repositorio. Recuerda que esta configuración no es habitual; sólo estamos haciendo una demostración para comprobar algunas de las características de CVS.

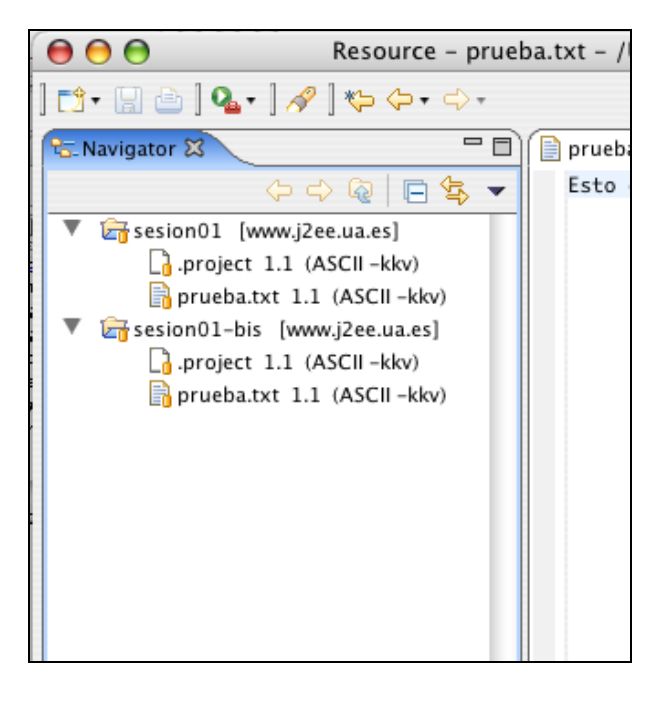

#### Cómo subir al repositorio cambios en el proyecto local

Una vez creado o descargado un repositorio en un proyecto haremos modificaciones en el proyecto local: modificaremos el contenido de algún fichero, crearemos nuevos ficheros y directorios o borraremos ficheros existentes. Eclipse marca todos aquellos recursos que se han modificado con un símbolo especial (">").

Por ejemplo, selecciona el fichero prueba.txt del proyecto sesion01-bis, modifica su texto y sálvalo. Añade también un directorio nuevo con un fichero llamado prueba2.txt. La vista Navigator de Eclipse debe mostrar lo siguiente:

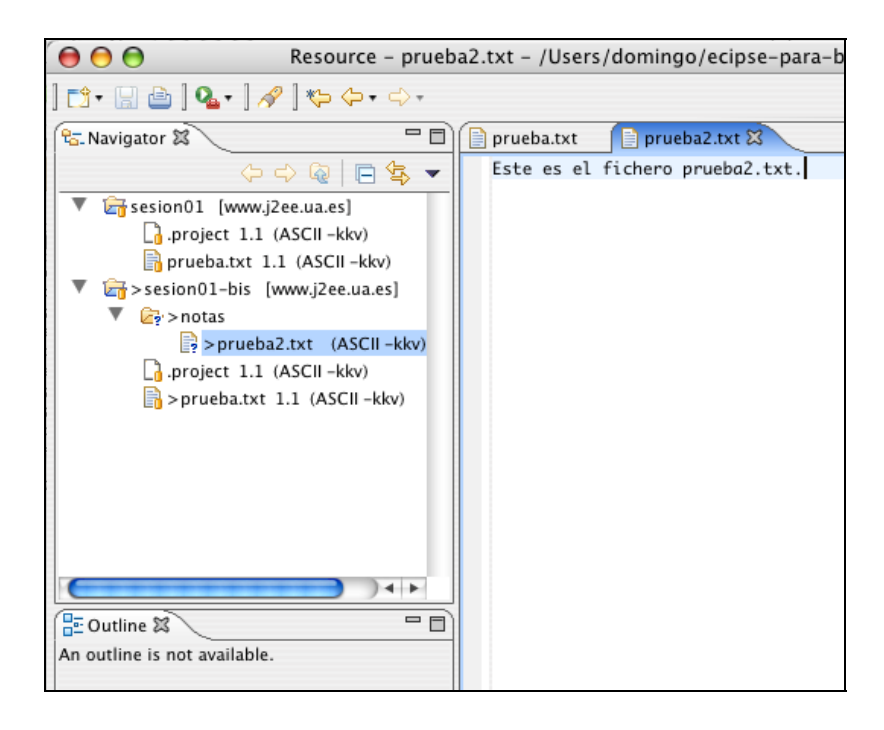

Nota que se han marcado los ficheros que se van a modificar en el repositorio. Para grabar (*commit*) los cambios en el repositorio, pincha el proyecto *sesion01-bis* y selecciona con el botón derecho del ratón la opción *Team* > *Commit...* Aparecerá una ventana preguntando si quieres añadir el nuevo recurso (notas/prueba2.txt). Debes decir que sí. Aparecerá la ventana diálogo *Commit* en la que podrás escribir un comentario sobre los cambios que has realizado:

|                                                                      | Commit                                           |         |
|----------------------------------------------------------------------|--------------------------------------------------|---------|
| Edit the commit com                                                  | ment:                                            |         |
| Modificado el ficher<br>Añadido el directori<br>Añadido el fichero n | o pruebal.txt.<br>o notas.<br>iotas/prueba2.txt. |         |
| C                                                                    |                                                  | ) + + ( |
| Choose a previously                                                  | entered comment:                                 |         |
|                                                                      |                                                  | \$      |

Una vez que aceptas el *commit* Eclipse se conecta con el repositorio y actualiza los cambios. Verás que desaparece el signo ">" que marcaba las diferencias con el repositorio.

Puedes comprobar en la perspectiva *CVS Repository Exploring* que ya se encuentran los nuevos ficheros en el repositorio. Pinchando en cualquiera de los ficheros y pulsando el botón derecho podrás ver los comandos que puedes usar sobre un recurso del repositorio. El más común es *Show in Resource History*, que muestra las anotaciones de los sucesivos cambios que has ido guardando:

| CVS Resour     | ce History 🕱    |             |                                 |                                                                                     | - |    |
|----------------|-----------------|-------------|---------------------------------|-------------------------------------------------------------------------------------|---|----|
| CVS Resource H | listory (prueba | .txt)       |                                 | \$<br>\$                                                                            |   | -  |
| Revision       | Tags            | Date        | Author                          | Comment                                                                             |   |    |
| *1.2           |                 | 13/10/04 6  | asimov                          | Modificado el fichero prueba:                                                       |   |    |
| 1.1            |                 | 12/10/04 7: | asimov                          | *** empty log message ***                                                           |   |    |
|                |                 |             |                                 |                                                                                     |   | 67 |
|                |                 |             | Modificad<br>Añadido<br>Añadido | do el fichero prueba1.txt.<br>el directorio notas.<br>el fichero notas/prueba2.txt. |   | Į  |

Puedes comprobar también en la vista *CVS Repositories que el directorio notas* no lleva una etiqueta con su número de versión. Esto se debe a que CVS no trata los directorios como recursos.

# Cómo actualizar el proyecto local con cambios del repositorio

Por último, si se ha modificado el repositorio y queremos actualizar el proyecto local debemos hacer lo siguiente. Seleccionamos el proyecto local (en este caso, sesion01) y pulsando el botón derecho escogemos la opción *Team > Update...* 

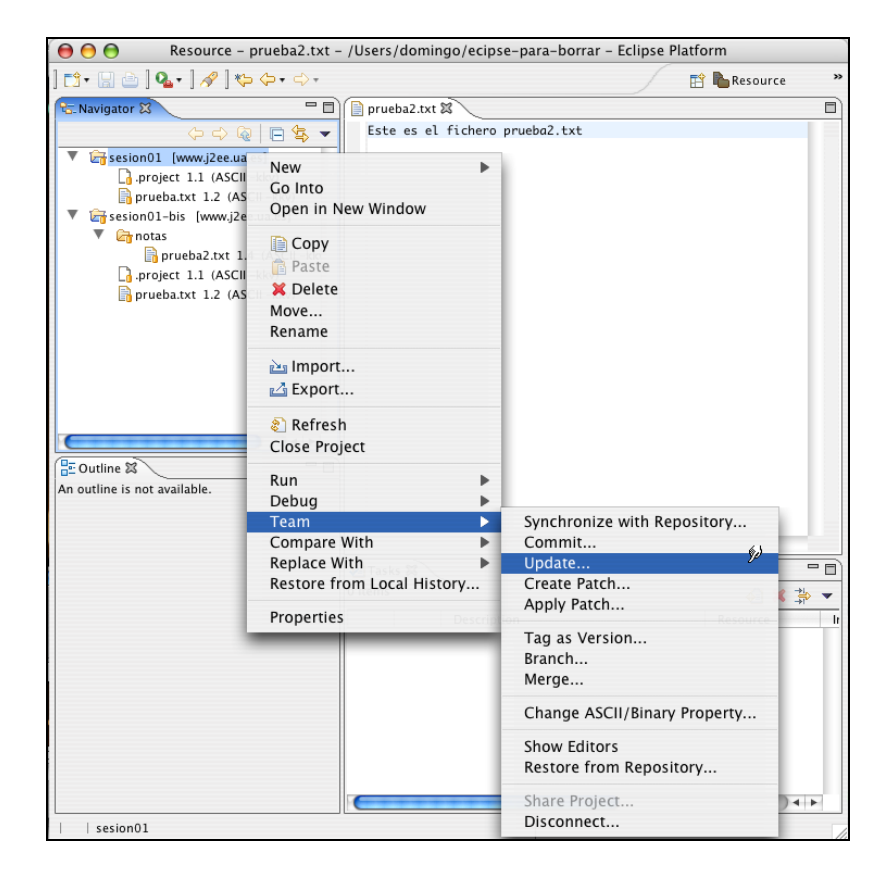

En la perspectiva de *Team Synchronizing* podemos comprobar qué ficheros se van a actualizar:

| 😝 🖯 😁 Team Synchronizing – p                        | rueba2.txt - /Users/domingo/ecipse-para-b | orrar – Eclipse Platform |
|-----------------------------------------------------|-------------------------------------------|--------------------------|
| ] 📬 • 🔛 👜 🛛 🏊 • 🛛 🖋 ] 🖆 • 🛛 🍫 • 🔶 •                 |                                           | 😭 🚰 Team Synchr 🚿        |
| Synchronize ☆<br>CVS (/sesion01)<br>CVS (/sesion01) | Este es el fichero prueba2.txt №          |                          |
|                                                     | ② Tasks 就 Problems<br>0 items             | Resource In Folder       |

Pulsamos en el icono de aceptar los cambios y el proyecto quedará actualizado.

Por último, para dejar el módulo limpio y poder usarlo de nuevo en la asignatura Java y Herramientas de Desarrollo, borramos todos los ficheros y directorios del proyecto *sesion01* y hacemos commit. Con eso se borrarán todos los ficheros del módulo <code>asimov/java-hd/sesion01</code>. Sin embargo, no se borrará el módulo; en CVS no se pueden eliminar modulos (directorios) de forma remota. Se podría hacer "manualmente" entrando con ssh en el servidor y borrando el directorio:

localhost\$ ssh asimov@www.j2ee.ua.es
www.j2ee.ua.es\$ rmdir -rf /usr/local/cvs/asimov/java-hd/sesion01